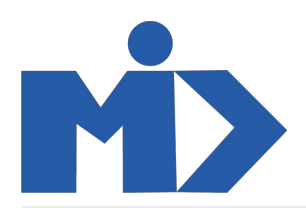

## Hướng dẫn sử dụng module Kho - IV. Kiểm kê kho\_Báo cáo

Kho

# IV. Kiểm kê kho\_Báo cáo tồn kho \_Định giá tồn kho

1. Kiểm kê kho

Để kiểm kê và tiến hành điều chỉnh tồn kho bạn tìm tới menu "Hoạt động" Click "Điều chỉnh tồn kho" Bạn nhấp "Tạo" điền các trường thông tin cần kiểm kê và "bắt đầu kiểm kê"

| Kho             | Tổng quan Hoạt                        | động Dữ liệu gốc l                                                                                                    | 3áo cáo Cấu hình      |  |                                     |                     |      | . 🤨         | 👤 Administ  | trator 👻 |
|-----------------|---------------------------------------|----------------------------------------------------------------------------------------------------|-----------------------|--|-------------------------------------|---------------------|------|-------------|-------------|----------|
| Điều chỉnh Tồi  | n kho / Mới                           |                                                                                                    |                       |  |                                     |                     |      |             |             |          |
| Bắt đầu kiểm kê |                                       |                                                                                                    |                       |  |                                     |                     | Nháp | Ðang thực h | iiện 🔷 Đã x | các nhận |
| Mã              | Mā phiếu kho<br>vd: Kiếm kho hàng năm |                                                                                                    |                       |  |                                     |                     |      |             |             |          |
| Địa<br>Kiểi     | điểm kiểm kê<br>n kho                 | <ul> <li>WH/Stock</li> <li>Tất cả sản phẩm</li> <li>Một nhóm sản phẩm</li> <li>Chỉ một sản phẩm</li> <li>Chọn sản phẩm một</li> </ul> | n<br>It cách thủ công |  | ✓ Ngày kiểm kho<br>Sản phẩm kiểm kê | 19/12/2020 10:23:48 |      | -           |             |          |
|                 |                                       |                                                                                                    |                       |  |                                     |                     |      |             |             |          |

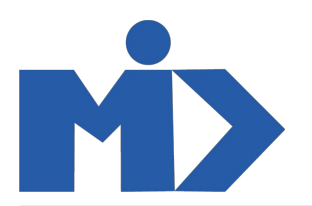

## Báo cáo

### 2. Báo cáo tồn kho

Bạn tìm đến "Báo cáo" Click "Báo cáo tồn kho". Bạn lựa chọn các trường phù hợp và nhấp vào button "Báo cáo tồn kho"

| 🚥 Kho тă                        | ng quan Hoạt động Dữ liệu gốc Báo cáo Cấu hình | o 💶 |           |
|---------------------------------|------------------------------------------------|-----|-----------|
| Tổng quan kho                   | Báo cáo tồn kho                                | ×   | Q         |
|                                 | Tính toán                                      |     | 1-6/6 < > |
| Dịch chuyễn nội b<br>My Company | ) Vào một ngày cụ thể                          |     | i         |
| 4 Đế xử lý                      | Báo cáo tồn kho Hủy                            |     |           |
|                                 |                                                |     |           |

#### 3. Định giá tồn kho

Bạn tìm đến "Báo cáo" Click "Định giá tồn kho". Bạn lựa chọn các trường phù hợp và nhấp vào button "Lấy giá trị hàng tồn kho"

| == | Kho Tổng                         | ı quan Hoạt động Dữ liệ  | u gốc Báo cáo Cấu hình                                             | 0 |           |  |  |
|----|----------------------------------|--------------------------|--------------------------------------------------------------------|---|-----------|--|--|
| Т  | ổng quan kho                     | Định giá Tồn kho         |                                                                    | × | Q         |  |  |
| r  | Dịch chuyễn nội bộ<br>My Company | Tính toán                | <ul> <li>Kho hàng hiện tại</li> <li>Vào một ngày cụ thể</li> </ul> |   | 1-5/6 < > |  |  |
|    | 4 Để xử lý                       | Lấy giá trị hàng tồn kho | Hủy                                                                |   |           |  |  |
|    | Dịch chuyển nội bộ<br>Kho hàng 1 | i                        | Phiếu giao hàng 1<br>Kho hàng 1                                    |   |           |  |  |